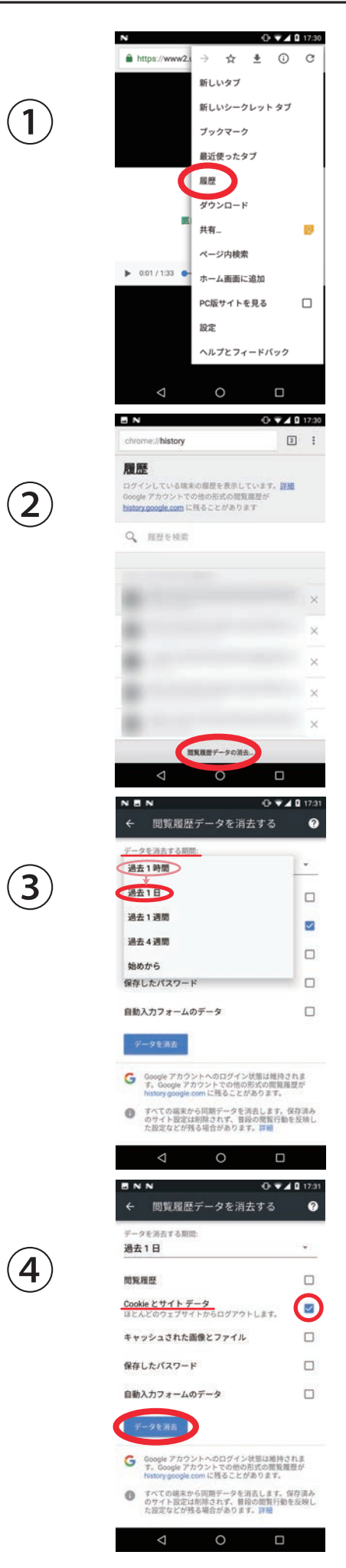

・右上メニューから 「履歴」をタップします

「閲覧履歴データの消去」
をタップします

・「データを消去する期間」をタップし、 一覧から「過去1日」を選択します。

・「Cookie とサイトデータ」 だけにチェックが ついていることを確認し、 「データを消去」をタップします。